# Anwenderhandbuch-QuickFinder (Stand: 26.04.2017)

# Inhalt

| 1. Allgemeines                           | 2 |
|------------------------------------------|---|
| 1.1. Einführung                          | 2 |
| 1.2. Hinweise                            | 2 |
| 2. Installation, Upgrade, Deinstallation | 3 |
| 2.1. Installation von QuickFinder        | 3 |
| 2.2. Upgrade                             | 3 |
| 2.3. Deinstallation von QuickFinder      | 3 |
| 3. Funktionsübersicht                    | 4 |
| 3.1. Detaillierte Funktionsübersicht     | 6 |
| 3.2. Neues Profil                        | 6 |
| 3.3. Erweiterten Einstellungen           | 7 |
| 3.3.1. Suchmodus                         | 7 |
| 3.3.2. Verknüpfung:                      | 7 |
| 3.3.3. Hotkey                            | 7 |
| 3.3.4. Max. Treffer                      | 8 |
| 3.3.5. Besonderheiten                    | 8 |
| 4. Ergebnisliste                         | 9 |
| 5. Konfigurationsbeispiele               | 1 |
| 5.1 Beispiel 1                           | 1 |
| 5.2 Beispiel 2                           | 2 |
| 5.3 Beispiel 3                           | 3 |
| 6. Problemlösungen                       | 4 |
| 7. Systemvoraussetzungen1                | 6 |
|                                          |   |

# **1. Allgemeines**

## 1.1. Einführung

QuickFinder ist ein DocuWare Zusatzmodul, welches von der Firma C-Partner Systemhaus GmbH entwickelt wurde.

Die Motivation für die Entwicklung von QuickFinder lag darin, DocuWare-Anwendern eine kostengünstige Lösung für vereinfachte und schnelle Suchfunktionalitäten, auch in Verbindung mit dem DocuWare Business Server, bereitzustellen.

## **1.2. Hinweise**

Die Software eignet sich für den Einsatz in allen Unternehmensgrößen.

Die Grundfunktionalitäten sind:

- schnelle Suchfunktion per Eingabeaufforderung, Hotkey, Selektion und Texterkennung
- Einrichten von einfachen Workflow-Prozessen
- automatisiertes, dynamisches Bereitstellen von Dokumenten nach festgelegten Kriterien
- Mehrsprachigkeit
- alle ablaufenden Arbeitsprozesse im Hintergrund
- virtuelle Arbeitsmappen
- einfache und verständliche Handhabung
- leichtes Informationshandling
- hohe Performance und geringer Ressourcenverbrauch
- wahlweiser Einsatz mit dem DocuWare Windows- oder Web-Client

In diesem QuickFinder Handbuch finden Sie ausführliche Hinweise zur Installation, eine Funktionsübersicht, einige Konfigurationsbeispiele und Problemlösungen zu der Software.

# 2. Installation, Upgrade, Deinstallation

# 2.1. Installation von QuickFinder

Die QuickFinder Software wird auf der C-Partner Homepage www.c-partner.com im Bereich Download zur Verfügung gestellt. Wenn Sie sich mit Ihrem Namen und Ihrer E-Mail-Adresse anmelden, erhalten Sie eine E-Mail mit einem Download Link, über diesen eine ZIP Datei heruntergeladen werden kann.

Ohne anschließende Produkt-Registrierung ist dies zunächst eine auf 30 Tage begrenzte Testversion.

Nachfolgend wird das Vorgehen zur Installation der Software schrittweise beschrieben.

- 1. Entpacken der Datei QuickFinder\_V4.zip
- 2. Ausführen der Datei QuickFinder\_V4-Setup.msi
- 3. Installation mit Setup-Assistenten
- 4. Start von QuickFinder.exe unter Start/Programme/C-Partner Systemhaus GmbH
- 5. Notify-Icon mit einem angebundenem Context Menü wird unten rechts in der Windows Taskleiste generiert.

## 2.2. Upgrade

QuickFinder kann nur innerhalb der gleichen Hauptversionsnummer geupgradet werden (aktuelle Version 4.0). Ein direktes Upgrade von QuickFinder V 3.0 auf QuickFinder V 4.0 ist NICHT möglich.

Um das Upgrade durchzuführen, starten Sie die "Setup.exe"-Datei und folgen den Anweisungen des Assistenten. Achten Sie bei dem Upgrade darauf, dass derselbe Installationspfad genutzt wird.

## 2.3. Deinstallation von QuickFinder

Nutzen Sie die Deinstallationsfunktion Ihres Betriebssystems. Um die Konfiguration von QuickFinder zu entfernen, löschen Sie nach erfolgter Deinstallation den QuickFinder Installationsordner per Hand.

# 3. Funktionsübersicht

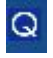

Den gestarteten QuickFinder können Sie über das Notify-Icon in der Windows Symbolleiste mit Rechtsklick bedienen.

#### Allgemeine Funktionsübersicht:

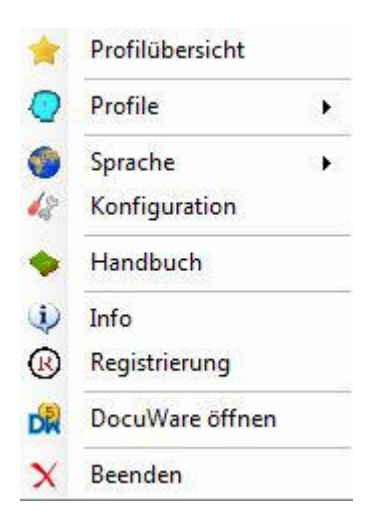

#### **Profilübersicht**

In der Profilübersicht erhalten Sie eine zusammengefasste Darstellung aller vorhandenen Such-Profile, welche nach dem Profilnamen sortiert werden können.

#### <u>Profile</u>

Über den Menüpunkt Profile können Sie vorhandene Profile (Suchanfragen) starten. Hier werden nur Profile mit dem Suchmodus: "Standardsuche" angezeigt.

#### **Sprache**

Im Menü Sprache haben Sie die Möglichkeit zwischen deutschen und englischen Menüs zu wählen.

#### **Konfiguration**

Über das Menü Konfiguration können Sie Such-Profile erstellen, ändern, kopieren, löschen, importieren, exportieren, Desktopverknüpfungen erzeugen und Ihre Login Informationen hinterlegen.

#### <u>Handbuch</u>

Im Handbuch erhalten Sie Informationen und nützliche Tipps zur Software.

<u>Info</u>

Hier erhalten Sie Infos über Herausgeber und Ansprechpartner der Software.

#### **Registrieren**

Im Menü Registrieren haben Sie die Möglichkeit nach Ablauf der 30 Tage Demoversion eine Volllizenz einzulesen.

#### DocuWare öffnen

Hier können Sie den Standard DocuWare Client öffnen.

Beenden

Beendigung der Software.

# 3.1. Detaillierte Funktionsübersicht

## Konfiguration

| QuickFinder V4.0 - K                                          | onfiguration                  | ×              |                                              |
|---------------------------------------------------------------|-------------------------------|----------------|----------------------------------------------|
| uchprofile:                                                   |                               |                |                                              |
| admin                                                         |                               | ~              | vornandene Suchprofile auswahlen             |
| Verwaltung:                                                   |                               |                |                                              |
| Neues Profil                                                  | Profil ändem                  | Profil löschen | Profile erstellen, ändern, löschen           |
|                                                               | Profil kopieren               |                | Profil kopieren (Hotkeys dadurch deaktiviert |
| Import / Export:                                              |                               |                |                                              |
| Profil importieren                                            | Profil exportieren            | Link erzeugen  | Profile im- und exportieren/ Link erzeugen   |
| Igemein:<br>Login:<br>DocuWare-Platform-U                     | RL:                           |                |                                              |
| nttp://127.0.0.1/doci                                         | uware/platform                |                |                                              |
| Organisation:<br>C-Partner Systemhaus                         | s GmbH                        |                |                                              |
| <ul> <li>Windows - Auther</li> <li>DocuWare - Auth</li> </ul> | ntifizierung<br>entifizierung | Speichem       | Login Einstellungen speichern                |
| Benutzemame:                                                  | admin                         |                |                                              |
| Passwort:                                                     |                               |                |                                              |

# 3.2. Neues Profil

| zu durchsu             | chendes Archiv Eingabe Pro                        | filname erweiterte Einstellung | en / speichern       |
|------------------------|---------------------------------------------------|--------------------------------|----------------------|
| 🚝 QuickFinder V4.0 - F | Profileinstellungen                               | $\downarrow\downarrow$         | – 🗆 ×                |
| Archivname DEMO Do     | okumente - Profilname                             |                                |                      |
| Index                  | Suchbegriff                                       | Suchbegriff bis                | Anzeigen             |
| Belegart               |                                                   |                                | 🗆 🗅 🕹                |
| Rechnungsnummer        |                                                   |                                | 🗆 🔷 🕹                |
| Datum                  |                                                   |                                | 🗆 🔿 🕹                |
| Kunden-Nummer          |                                                   |                                | 🗆 🍙 🕹                |
| Ansprechpartner        |                                                   |                                | 🗆 🎓 🕹                |
| Kunden-Frima           |                                                   |                                | 🗆 🏫 😓                |
| Fällig am              |                                                   |                                | 🗆 🍙 😓                |
| Lieferung am           |                                                   |                                | 🗆 🎓 🕹                |
| Summe                  |                                                   |                                | 🗆 🍙 🕹                |
| Zwischensumme          |                                                   |                                | 🗆 🍙 😓                |
| Fulltext               |                                                   |                                | 🗆 🏫 😓                |
| Positionen             |                                                   |                                | 🗆 🎓 🕹                |
| Erledigt               |                                                   |                                | 🗆 🏫 🕹                |
| Nächster Bearbeiter    |                                                   |                                | 🗆 🏫 😓                |
| Bezahlt von            | A                                                 |                                |                      |
| letzter Bearbeiter     |                                                   |                                |                      |
| Suchmodus: Standardsu  | uche   Verknüpfung: Und   Hatkey: deaktiviert   m | nax. Treffer: 100              |                      |
| Ť                      |                                                   |                                |                      |
| Infoleiste             | Eingabe Suchbegriff (von                          | - bis) anzuzeigene             | de Felder Sortierung |

Rot gefärbte Überschriften und Feldbezeichnungen weisen auf noch notwendige Pflichtangaben hin.

## 3.3. Erweiterten Einstellungen

| 😤 QuickFinder V4.0 - erw | veiterte Einstellungen 🛛 🗙 |
|--------------------------|----------------------------|
| Suchmodus:               |                            |
| Standardsuche            |                            |
| O aus Selektion lesen    |                            |
| 🔿 aus Zwischenablag      | e lesen                    |
| O aus Selektion und Z    | wischenablage lesen        |
| O Eingabeaufforderun     | 9                          |
| Optische Texterken       | nung (OCR) 🔅               |
| Verknüpfung:             |                            |
| Und-Verknüpfung          | Oder-Verknüpfung           |
| Hotkey:                  |                            |
| Taste lesen              | Alt Strg                   |
| Taste: '?' (0)           | Hotkey aktivieren          |
| Max. Treffer:            | nzeigen                    |
| Übern                    | ehmen                      |

#### 3.3.1. Suchmodus

Hier können Sie wählen ob die Suche über:

- Standardsuche
- aus Selektion lesen
- aus Zwischenablage lesen
- aus Selektion und Zwischenablage = über beides
- Eingabeaufforderung
- Optische Texterkennung (OCR)
- = über die Profileinstellungen
- = über einen markierten Textbereich
- = über einen vorher in die Zwischenablage kopierten Text
- = über ein Dialogfeld zur Eingabe von Suchbegriffen
  - = über das Markieren von Textbereichen

realisiert werden soll.

#### 3.3.2. Verknüpfung:

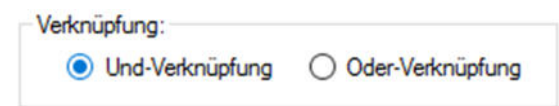

Die Suchbegriffe können dabei "und" oder "oder" verknüpft werden.

#### 3.3.3. Hotkey

| Taste lesen     | ∠ Alt  | Strg       |
|-----------------|--------|------------|
| rusto tosori    | AltGr  | Shift      |
| Taste: 'm' (50) |        |            |
|                 | Hotkey | altivieren |

Legen Sie hier einen Hotkey fest, über den das Profil aufgerufen werden soll. Erweiterte Suchmodies können ausschließlich per Hotkey aufgerufen werden.

#### 3.3.4. Max. Treffer

| Max. Treffe | er: |                  |  |
|-------------|-----|------------------|--|
| 100         | -   | Treffer anzeigen |  |

Begrenzen Sie hier die max. Treffer, welche in der Ergebnisliste angezeigt werden sollen.

#### 3.3.5. Besonderheiten

"^" vor dem Suchwort: explizite Suche des Wortes – ohne Verbindungen/ Erweiterungen

 Bsp.:
 Suche nach "Rechnung"
 Ergebnis: Eingangsrechnung, Ausgangsrechnung, Rechnung

 Suche nach "^Rechnung"
 Ergebnis: Rechnung

Eingrenzung des Datums (X-2 -> X+2) – wobei "X" sich auf das aktuelle Tagesdatum bezieht.

Nutzen Sie diese Funktion beispielsweise um Laufzeiten von Verträgen zu prüfen.

| 🚝 QuickFinder V4.0 - F | Profileinstellungen        |                 |        | - (      | 2 | ×  |
|------------------------|----------------------------|-----------------|--------|----------|---|----|
| Archivname DEMO Do     | okumente 🔹 Profilname test | See 1           |        |          |   |    |
| Index                  | Suchbegriff                | Suchbegriff bis | Suchen | Anzeigen | 1 | ^  |
| Belegart               |                            |                 |        |          | 合 | 4  |
| Rechnungsnummer        |                            |                 |        |          | 1 | 4  |
| Datum                  | x-2                        | x-31            |        |          | 1 |    |
| Kunden-Nummer          |                            |                 |        |          |   | 4  |
| Ansprechpartner        |                            |                 |        |          |   | 4  |
| Kunden-Frima           |                            |                 |        |          |   | \$ |
| Fallig am              |                            |                 |        |          | 1 | 4  |
| Lieferung am           |                            |                 |        |          |   | 4  |

# 4. Ergebnisliste

Hier wird das Suchergebnis angezeigt.

Über die Spaltennamen können die Inhalte per Maus-Klick sortiert werden.

| Belegart 🔺       | Rechnungsnummer | Datum      | Kunden-Nummer | Ansprechpartner  | Kunden-Frima   |
|------------------|-----------------|------------|---------------|------------------|----------------|
| Rechnung-Ausga   | 300457          | 28.05.2016 | 158924        | Max Mustermänner | Möbelkette XY  |
| Rechnung-Ausga   | 300249          | 25.01.2016 | 100648        | Mustermann       | Küchenparadies |
| Rechnung-Ausga   | 300985          | 20.08.2016 | 153025        | Thomas Müller    | Schuhfabrik    |
| Rechnung-Ausga   | 300357          | 30.06.2016 | 100548        | Musterfrau       | Sommercamp     |
| Rechnung-Ausga   | 300201          | 30.04.2016 | 100354        | Musterfrau       | Rückenschule   |
| Rechnung-Eingang | 200201          | 30.04.2016 | 100100        |                  |                |
| Rechnung-Eingang | 200249          | 15.01.2016 | 100100        |                  |                |
| Rechnung-Eingang | 200985          | 10.08.2016 | 100100        |                  |                |
| Rechnung-Eingang | 200457          | 28.05.2016 | 100100        |                  |                |
| Rechnung-Eingang | 200357          | 23.06.2016 | 100100        |                  |                |

#### Intervall in der Ergebnisliste

Legen Sie hier die automatische Aktualisierungszeit für die Ergebnisliste fest.

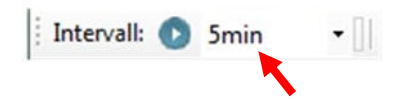

#### Ausgecheckte Dokumente anzeigen

Lassen Sie sich Ihre augecheckten Dokumente anzeigen.

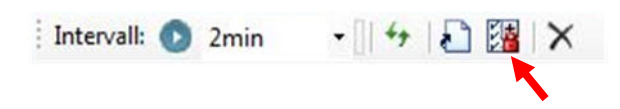

#### Dynamische Links in der Ergebnisliste

Verfeinern Sie Ihr Suchergebnis direkt über die Ergebnisliste.

Aktivieren des Modi: "dynamische Links" über das markierte Icon.

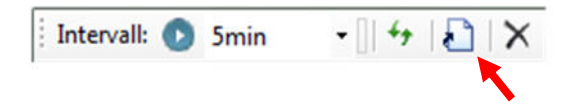

#### Markieren von ein oder mehreren Suchbegriffen.

| Belegart 🔺       | Rechnungsnummer | Datum      | Kunden-Nummer | Ansprechpartner | Kunden-Frima   |
|------------------|-----------------|------------|---------------|-----------------|----------------|
| Rechnung-Ausga   | 300457          | 28.05.2016 | 158924        | Max Mustemänner | Möbelkette XY  |
| Rechnung-Ausga   | 300249          | 25.01.2016 | 100648        | Mustermann      | Küchenparadies |
| Rechnung-Ausga   | 300985          | 20.08.2016 | 153025        | Thomas Müller   | Schuhfabrik    |
| Rechnung-Ausga   | 300357          | 30.06.2016 | 100548        | Musterfrau      | Sommercamp     |
| Rechnung-Ausga   | 300201          | 30.04.2016 | 100354        | Musterfrau      | Rückenschule   |
| Rechnung-Eingang | 200201          | 30.04.2016 | 100100        |                 |                |
| Rechnung-Eingang | 200249          | 15.01.2016 | 100100        |                 |                |
| Rechnung-Eingang | 200985          | 10.08.2016 | 100100        |                 |                |
| Rechnung-Eingang | 200457          | 28.05.2016 | 100100        |                 |                |
| Rechnung-Eingang | 200357          | 23.06.2016 | 100100        |                 |                |

#### Durch Doppelklick wird die Suche erneut gestartet und eine neue Ergebnisliste erscheint.

| Intervall: 💽 2n  | nin 🔹 🗐 🐓       | 🔢 🛛 🗙      |               |                 |              |
|------------------|-----------------|------------|---------------|-----------------|--------------|
| Belegart 🔺       | Rechnungsnummer | Datum      | Kunden-Nummer | Ansprechpartner | Kunden-Frima |
| Rechnung-Ausga   | 300201          | 30.04.2016 | 100354        | Musterfrau      | Rückenschule |
| Rechnung-Eingang | 200201          | 30.04.2016 | 100100        |                 |              |
| Rechnung-Eingang | 200249          | 15.01.2016 | 100100        |                 |              |
| Rechnung-Eingang | 200985          | 10.08.2016 | 100100        |                 |              |
| Rechnung-Eingang | 200457          | 28.05.2016 | 100100        |                 |              |
| Rechnung-Eingang | 200357          | 23.06.2016 | 100100        |                 |              |

# 5. Konfigurationsbeispiele

# 5.1 Beispiel 1

- Volltextsuche mit markiertem Wort über Tastenkürzel "Alt + m"
- Ergebnisliste soll Firmenname, Projekt und Nettobetrag anzeigen
- max. Treffer: 100

| Archivname DEMO Do  | kumente - Profilname Belege | n 🔍 🛃           |        |          |   |    |
|---------------------|-----------------------------|-----------------|--------|----------|---|----|
| Index               | Suchbegriff                 | Suchbegriff bis | Suchen | Anzeigen | 1 | -  |
| Belegart            |                             |                 |        |          | ì | \$ |
| Rechnungsnummer     |                             |                 |        |          |   | \$ |
| Datum               |                             |                 |        |          |   | 4  |
| Kunden-Nummer       |                             |                 |        |          | 1 | \$ |
| Ansprechpartner     |                             |                 |        |          | 1 | 4  |
| Kunden-Frima        |                             |                 |        |          | 1 | 4  |
| Fällig am           |                             |                 |        |          |   | \$ |
| Lieferung am        |                             |                 |        |          | 1 | \$ |
| Summe               |                             |                 |        |          |   | 4  |
| Zwischensumme       |                             |                 |        |          | 1 | \$ |
| Fulltext            |                             |                 |        |          |   | 4  |
| Positionen          |                             |                 |        |          |   | 4  |
| Erledigt            |                             |                 |        |          |   | \$ |
| Nächster Bearbeiter |                             |                 |        |          |   | \$ |
| Bezahlt von         |                             |                 |        |          |   | 4  |
| letzter Bearbeiter  |                             |                 |        |          |   | 1. |

## 🚝 QuickFinder V4.0 - erweiterte Einstellungen 🛛 🗙

| S | uchmodus:                                                  |
|---|------------------------------------------------------------|
|   | O Standardsuche                                            |
| - | aus Selektion lesen                                        |
|   | 🔿 aus Zwischenablage lesen                                 |
|   | <ul> <li>aus Selektion und Zwischenablage lesen</li> </ul> |
|   | C Eingabeaufforderung                                      |
|   | Optische Texterkennung (OCR)                               |
| V | erknüpfung:                                                |
|   | Und-Verknüpfung     Oder-Verknüpfung                       |
| Н | otkey:                                                     |
|   | Taste lesen → ✓ Alt Strg                                   |
|   | Taste: 'm' (50)                                            |
|   | Hotkey aktivieren                                          |
| M | ax. Treffer:                                               |
|   | Übernehmen                                                 |

# 5.2 Beispiel 2

| Archivname DEMO Dok | umente • Profilname Belege | <i>™</i>        |          |
|---------------------|----------------------------|-----------------|----------|
| Index               | Suchbegriff                | Suchbegriff bis | Anzeigen |
| Belegart            |                            |                 | 🗹 👔 🌢    |
| Rechnungsnummer     |                            |                 | 🗹 👌 🌢    |
| Datum               | 01.05.2016                 | 31.05.2016      | 🗹 👌 🦊    |
| Kunden-Nummer       | 12345                      |                 | 🗹 🎓 🦊    |
| Ansprechpartner     |                            |                 | 🗹 🍲 😓    |
| Kunden-Frima        |                            |                 | 🗹 🍙 🌢    |
| Fällig am           |                            |                 | 🗹 🍲 🕹    |
| Beferung am         |                            |                 | 🗆 🔒 🦊    |
| Summe               |                            |                 | 🗆 🔒 🦊    |
| Zwischensumme       |                            |                 | 🗆 🍙 🦆    |
| Fultext             |                            |                 | 🗆 🛧      |
| Positionen          |                            |                 | 🗆 🛧 🕹    |
| Erledigt            |                            |                 | 🗆 🎓 😓    |
| Nächster Bearbeiter |                            |                 | 🗆 🎓 😓    |
| Bezahlt von         |                            |                 | 🗆 🎓 🖊    |
| letzter Bearbeiter  |                            |                 |          |

- Anzeigen aller Belege zum Kunden 12345 aus dem Monat Mai 2016

## 5.3 Beispiel 3

- Volltextsuche über Eingabeaufforderung per Hotkey "Alt+s"
- Anzeige Kundendetails

| 🚝 QuickFinder V4.0 - Profile                                                                | einstellungen |                 |        | - (       | 2   | ×   |  |  |
|---------------------------------------------------------------------------------------------|---------------|-----------------|--------|-----------|-----|-----|--|--|
| Archivname DEMO Dokum                                                                       |               |                 |        |           |     |     |  |  |
| Index                                                                                       | Suchbegriff   | Suchbegriff bis | Suchen | Anzeigen  | 1 1 | ^   |  |  |
| Belegart                                                                                    |               |                 |        | $\square$ | 1   | ₽   |  |  |
| Rechnungsnummer                                                                             |               |                 |        |           |     | ₽   |  |  |
| Datum                                                                                       |               |                 |        |           |     | ♣   |  |  |
| Kunden-Nummer                                                                               |               |                 |        |           | 1   | 4   |  |  |
| Ansprechpartner                                                                             |               |                 |        |           |     | 4   |  |  |
| Kunden-Frima                                                                                |               |                 |        |           |     | 4   |  |  |
| Fällig am                                                                                   |               |                 |        |           |     | 4   |  |  |
| Lieferung am                                                                                |               |                 |        |           | 1   | 4   |  |  |
| Summe                                                                                       |               |                 |        |           |     | 4   |  |  |
| Zwischensumme                                                                               |               |                 |        |           |     | 4   |  |  |
| Fulltext                                                                                    |               |                 |        |           | 1   | 4   |  |  |
| Positionen                                                                                  |               |                 |        |           |     | 4   |  |  |
| Erledigt                                                                                    |               |                 |        |           |     | 4   |  |  |
| Nächster Bearbeiter                                                                         |               |                 |        |           |     | 4   |  |  |
| Bezahlt von                                                                                 |               |                 |        |           | 1   | 4   |  |  |
| letzter Bearbeiter                                                                          |               |                 |        |           | 1   | 1.~ |  |  |
| Suchmodus: Eingabeaufforderung   Verknüpfung: Und   Hotkey: Alt + B(12)   max. Treffer: 100 |               |                 |        |           |     |     |  |  |

#### 🚝 QuickFinder V4.0 - erweiterte Einstellungen 🛛 🗙

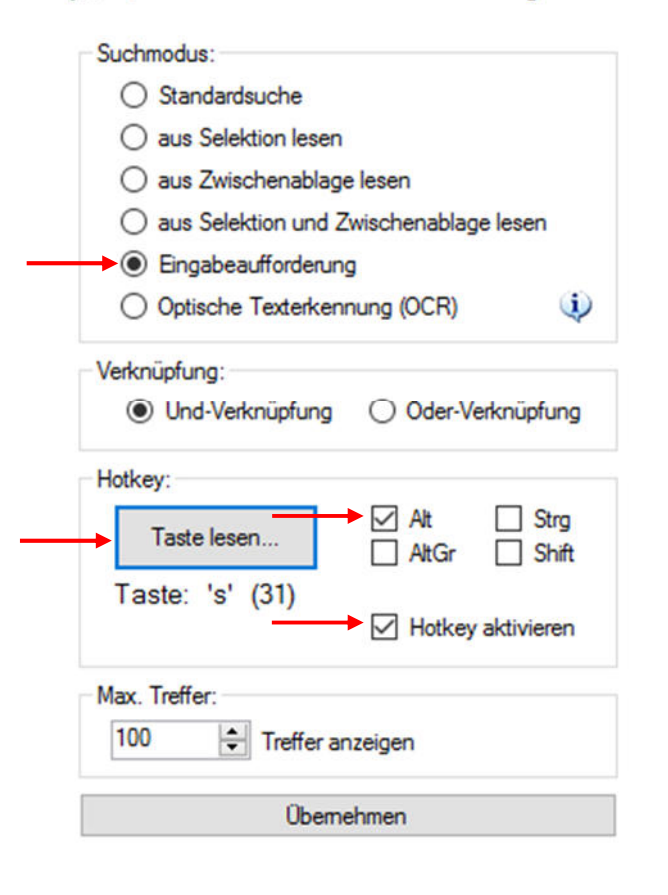

# 6. Problemlösungen

#### Problem:

QuickFinder Menü ist grau – keine Aktion möglich

#### Lösung:

Schließen des im Hintergrund gestarteten QuickFinder-Fensters.

----

#### Problem:

Profil anlegen, ändern, kopieren, löschen nicht möglich

#### Lösung:

Prüfen/ Ändern der Logindaten

----

#### Problem:

Nach dem Kopieren eines Profils ist der Hotkey nicht aktiv

#### Lösung:

Profil ändern und Hotkey aktivieren

---

#### Problem:

Hotkey wird nicht/ falsch erkannt

#### Lösung:

Prüfen ob Hotkey bereits von einem anderen Programm verwendet wird, ggf. ändern.

----

#### Problem:

Suche dauert sehr lange

#### Lösung:

Suchergebnis mit max. Treffern einschränken (Standard sind 100 Treffer)

----

#### Problem:

Archive/ Felder werden in Profileinstellungen nicht angezeigt

#### Lösung:

Fehlende Benutzerrechte

----

## Problem:

Texterkennung (OCR) funktioniert nicht/kann nicht gestartet werden

#### Lösung:

Installieren Sie Microsoft Office -> Office-Tools -> Microsoft Office Document Imaging -> Scanner, optische Zeichenerkennung (OCR) und Indexdienstfilter in der Systemsteuerung

# 7. Systemvoraussetzungen

- Windows Betriebssystem
  - Windows 7 SP1, Windows 8, Windows 8.1, Windows 10 (es werden 32-Bit- und 64-Bit-Betriebssysteme unterstützt)
  - Windows Server 2008 SP2 (32-Bit und 64-Bit), Windows Server 2008 R2,
     Windows Server 2012 SP1, Windows Server 2012 R2, Windows Server 2016
- DocuWare
  - DocuWare ab Version 6.7
- Microsoft .Net
  - Microsoft .Net Framework 4.5.2